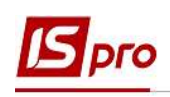

## Создание приказа О предоставлении отпуска по уходу за ребенком до 3-х лет

Закон об отпусках предоставляет право уйти в отпуск по уходу за ребенком до достижения им трехлетнего возраста. Это социальный отпуск. По желанию отпуск возможно предоставить полностью или частично в пределах установленного периода.

Создание приказа О предоставлении отпуска по уходу за ребенком до 3-х лет проводится в подсистеме Управление персоналом / Учет кадров в группе модулей Картотека в модуле Приказы.

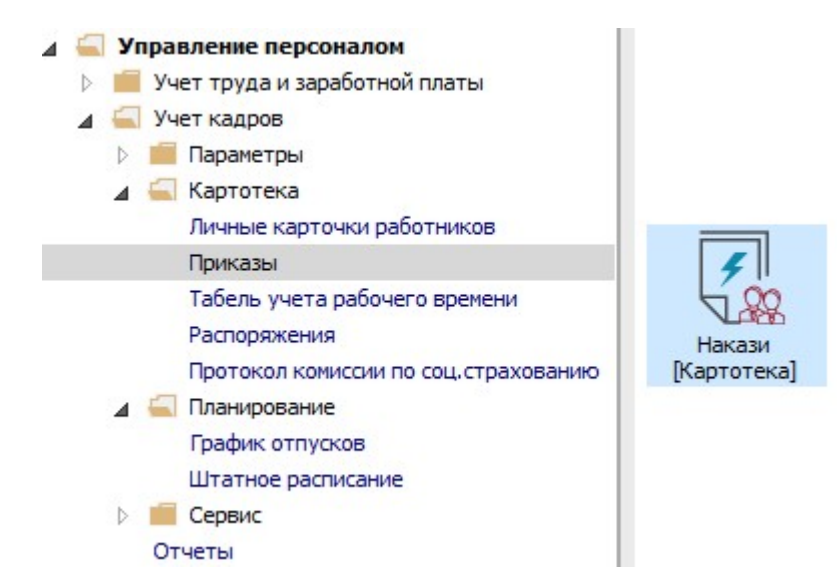

Для создания приказа необходимо сделать следующее, в окне Реестр приказов:

- 1. В поле Период выбрать Текущий месяц или весь год.
- 2. В поле Статус выбрать конкретный статус или Все.

**3.** В поле **Журнал** выбрать необходимый журнал. Если журналы в системе не созданы, все документы создаются в журнале **Документы без журнала**.

**Внимание!** Вид журнала Все журналы используются только для просмотра. Создавать приказы в этом журнале невозможно.

4. С левой стороны окна Реестра приказов выбрать вид приказа. В нашем случае это группа Отпуск / Социальный отпуск по уходу до 3-х лет (название может иметь другое значение).

5. Курсор установить в табличную часть окна. По пункту меню Реестр / Создать приказ или по клавише Insert сформировать приказ.

6. В окне Выбор вида приказа выбрать необходимый приказ – Об отпусках и нажать кнопку ОК.

1

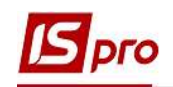

| 🖸 IS-pro 7.11.038.999 - [Реестр приказов] |                                |                                           | _ 0                                                                                                    |                         |
|-------------------------------------------|--------------------------------|-------------------------------------------|----------------------------------------------------------------------------------------------------|-------------------------|
| Реестр Правка Вид Отчеты Сервис ?         |                                |                                           |                                                                                                    |                         |
| ኄ 🗗 እ 🖩 🐴 👌 🖷 📲 🖉 ד 🖸                     |                                |                                           |                                                                                                    |                         |
| Период: Октябрь'20 Статус:                | Все 2 Журнал:                  | Документы без журнала                     | - 3                                                                                                    | $\overline{\mathbf{O}}$ |
| Виды приказов                             | Номер 👻 Наименование           | ▼ Дата ▼ Статус ▼ Фамилия Имя Отчес       | ство                                                                                                    | ^                       |
| Bce                                       | ^                              |                                           |                                                                                                    |                         |
| Общие                                     | $\mathbf{A}$                   |                                           |                                                                                                    |                         |
| Персональные                              |                                |                                           | and the second second sec |                         |
| Поступление                               |                                | 🖆 Выбор вида приказа 📃 🗌                  | 1 💌                                                                                                    |                         |
| Назначение, перемещение                   |                                |                                           |                                                                                                    |                         |
| Назначение надбавки                       |                                | Попередження про заплановану ваканою      |                                                                                                    |                         |
| Премирование                              |                                | Призначення індивід уальної о табелювання | _                                                                                                    |                         |
| ⊿ Отпуск                                  |                                | Призначения постиного у гринания          |                                                                                                    |                         |
| Ежегодный                                 |                                | Прийом на роботу (табличний друк)         | _                                                                                                    |                         |
| Учебный                                   |                                | Прийон на роботу (такилании друк)         |                                                                                                    |                         |
| Социальный отпуск по уходу до 3-х лет     | Вид: Приказы на послеродовой о | Про відпустки (табличний друк)            |                                                                                                    | ~                       |
| Послеродовой неоплачиваемый               | ۲.                             | Про відпустки (текстовий друк)            |                                                                                                    | >                       |
| ьез сохранения содержания                 | Операции                       | Про відрядження                           |                                                                                                    |                         |
| Отзыв из отпуска                          | cocrossine                     | Про надбавки                              |                                                                                                    | -                       |
| Перенос отпуска                           | №п/п ▼ Операция                | Про підсумований облік робочого часу      |                                                                                                    | •                       |
| Отлика в спози с борономостью и родони    |                                | Про преміювання                           |                                                                                                    |                         |
| Сптуск в связи с оерененностью и родани   |                                | Про присвоення звання                     |                                                                                                    |                         |
| Поощрение                                 |                                | Строк: 39                                 | ~                                                                                                    |                         |
| Взыскание                                 |                                |                                           |                                                                                                    |                         |
| Присвоение научного звания, степени       |                                | OK OT                                     | мена                                                                                                    |                         |
| Изменение фамилии                         | Вид: Список операций приказа   |                                           |                                                                                                    | ~                       |
| Увольнение                                | < <                            |                                           |                                                                                                    | >                       |
|                                           | •                              |                                           |                                                                                                    |                         |
| 🔬 (6) (6) Типова конфігурація             |                                | 🔓 Адміністратор                           |                                                                                                    | RU                      |

7. Заполнить необходимые реквизиты шапки приказа:

- Номер проекта.
- Дата регистрации.
- Дата ввода в действие.

Из справочника выбрать соответствующего подписанта в полях (при отсутствии настройки данные поля могут оставаться пустыми):

- Внес проект.
- Согласовано.
- Утверждено.
- 8. Нажать кнопку ОК.

Внимание! Подписи, использованные в приказе, настраиваются в штатном расписании для соответствующей штатной позиции, например, директора и главного бухгалтера.

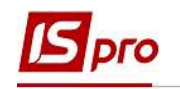

| 🖪 IS-pro 7.11.038.999 - [Реестр приказов]                                                                                                    |                                                                                                    |                                                                        |                                           |                                          | _ 0 🔀      |
|----------------------------------------------------------------------------------------------------|----------------------------------------------------------------------------------------------------|------------------------------------------------------------------------|-------------------------------------------|------------------------------------------|------------|
| Реестр Правка Вид Отчеты Сервис ?                                                                                                    |                                                                                                    |                                                                        |                                           |                                          |            |
| ්ර ට් 🔪 🎟 🖄 🔊 🖷 🖉 📕 🖓 👅 🖓 🔻                                                                                                    |                                                                                                    |                                                                        |                                           |                                          |            |
| Период: Октябрь'20 - + + Статус                                                                                                    | Bce                                                                                                    | → Журнал:                                                              | Документы без журнала                     |                                          | •          |
| Виды приказов                                                                                                    | Номер                                                                                                    | ▼ Наименование                                                         | ≠ Дата → Статус                           | <ul> <li>Фамилия Имя Отчество</li> </ul> | ▼ One ▼ ^  |
| Все<br>Общие<br>Персональные<br>Поступление<br>Назначение, перемещение<br>Назначение надбавки<br>Премирование<br>и отпуск<br>Екегодный<br>Учебный<br>Учебный отпуск по уходу до 3-х лет<br>Послеродовой неоплачиваеный | Содание приказа: Пр<br>Приказ Правка Вид<br>Приказ Правка Вид<br>Помер проекта:<br>Дата ввода в действие:<br>Утверждено:<br>Внёс проект: | о відпустки (табличний<br>а Сервис ?<br>20/10/2020 ()<br>Галицкий Д.Д. | й друк)<br>Дата регистрации: 20/10/2020 🛅 | X                                        | ×          |
| Без сохранения содержания<br>Отзыв из отпуска                                                                                                    | Согласовано:                                                                                                    | Подольская А.А.                                                        |                                           | •                                        |            |
| нерение отпуска<br>Выход из отпуска по уходу за ребенком<br>Отпуск в связи с беременностью и родами<br>Конандирование<br>Поощрение                                                                                     | Заголовок:<br>Преамбула:<br>Основание:                                                                                                   | Предоставление отпу                                                    | ска по уходу за ребенком до 3-х лет Кос   | тенко А.А. <br>Изменить<br>Изменить      | ▼ Подраз ∧ |
| Взыскание<br>Присвоение научного звания, степени<br>Изменение фамилии<br>Увольнение                                                                                                    |                                                                                                    |                                                                        |                                           | ОК Отмена                                | >          |
| 📸 (6) (6) Типова конфігурація                                                                                                    |                                                                                                    |                                                                        |                                           |                                          | RU RU      |

Далее проводится создание операции.

9. В реестре приказов курсор установить на проект созданного приказа.

**10.** Создать операцию по пункту меню **Реестр / Создать операцию** или по комбинации клавиш **Shift + Insert**.

11. В окне Выбор типовой операции выбрать соответствующую приказу операцию, в нашем случае Предоставление социального отпуска по уходу до 3-х лет и нажать кнопку ОК.

| 🖪 IS-pro 7.11.038.999 - [Реестр приказов]                                                                                                    |                                                                                                    | _                                                                      |    |
|----------------------------------------------------------------------------------------------------|----------------------------------------------------------------------------------------------------|------------------------------------------------------------------------|----|
| Реестр Правка Вид Отчеты Сервис ?                                                                                                    |                                                                                                    |                                                                        |    |
| 🚴 🗗 🐚 🛝 🗿 🖶 📲 🖉 🎟 🚳 🔻 🖻                                                                                                    |                                                                                                    |                                                                        |    |
| Период: Октябрь'20 🖛 4 🕨 Статус:                                                                                                    | Все 👻 Журнал:                                                                                                    | Документы без журнала                                                  | +  |
| Виды приказов                                                                                                    | Номер * Наименование                                                                                                    | <ul> <li>дата</li> <li>Статус</li> <li>Фамилия Имя Отчество</li> </ul> | ^  |
| Все<br>Общие<br>Персональные<br>Поступление<br>Назначение, перемещение<br>Назначение надбавки<br>Премирование<br>и Отпуск<br>Ежегодный<br>Учебный<br>Социальный отпуск по уход у до 3-х лет                                                                                                    | <ul> <li>7 Про відпустки (габл</li> <li>91 11</li> <li>Вид: Приказы на послеродовой опла</li> </ul>                     | ичний друк) 20/10/2020 Проект                                          |    |
| Посперодовой неоплачиваеный<br>Без сохранения содержания<br>Отзыв из отпуска<br>Перенос отпуска<br>Выход из отпуска по уходу за ребенком<br>Отпуск в связи с беременностью и родами<br>Командирование<br>Поощрение<br>Взыскание<br>Присвоение научного звания, степени<br>Изменение фамилии<br>Увольнение | Операции         Состояние         Уни           №п/п         Операция           Вид; Список операций приказа         С | ОК Отмена                                                              | >  |
| (6) (6) Типова конфігурація                                                                                                    |                                                                                                    |                                                                        | RU |

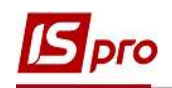

## 12. Открывается окно Создание операции.

В одном из трех полей, по удобному для вас варианту, выбрать работника, которому предоставляется отпуск (из справочника **Выбор работника** выполнить выбор работника, которому предоставляется отпуск и для сохранения нажать кнопку **ОК**):

## 12.1. По Фамилии Имени Отчеству

- 12.2. По Номеру карточки.
- 12.3. По Табельному №.

Внимание! Выбирается один реквизит, а два других заполняются автоматически.

| № карточки:      | 2.2 🕤 Taber        | ьный №:                    | 12                | .30                              |                      | / |
|------------------|--------------------|----------------------------|-------------------|----------------------------------|----------------------|---|
| Общие сведения о | перации приказа    |                            |                   |                                  |                      |   |
|                  | R P. free asher    |                            |                   |                                  |                      |   |
|                  | Реестр Прави       | а Вид С<br>) <b>т "т</b> [ | Сервис ?<br>Э 🖂 😧 |                                  |                      |   |
|                  | Табельн 🔻          | № карточки                 |                   | Фамилия Имя Отчество             | Подразделение        |   |
|                  | 17                 | 17                         |                   | Кириченко Раїса Романівна        | Адміністрація        |   |
|                  | 3971               | 3971                       |                   | Коломієць Василь Васильович      | Навчально-методичний |   |
|                  | 11                 | 172                        |                   | Корнієнко Кирило Кіндратович     | Адміністрація        |   |
|                  | 4031               | 4031                       |                   | Костенко Анастасия Александро    | Фінансова служба     |   |
|                  | 3172               | 3172                       |                   | Костенко Катерина Константинів   | . Адміністрація      |   |
|                  | 4040               | 4040                       |                   | Костюк Платон Олексійович        | Адміністрація        |   |
|                  | 15                 | 15                         |                   | Котвицька Вікторія Володинирівна | Фінансова служба     |   |
|                  | 9                  | 9                          |                   | Котвицька Вікторія Володимирівна | Фінансова служба     |   |
|                  | 3812               | 3812                       |                   | Котвицька Катерина Кіндратівна   | Фінансова служба     |   |
|                  | 3931               | 3931                       |                   | Крамський Іван Іванович          | Господарський        |   |
|                  | 8                  | 8                          |                   | Крамський Іван Іванович          | Господарський        |   |
|                  | 24                 | 24                         |                   | Кривецький Кирило Кіндраторич    | Канцелярія та архів  |   |
|                  | Вид: Реестр р<br>< | аботников                  | Строк:            | 163                              | >                    | ~ |
|                  |                    |                            |                   |                                  |                      |   |

- 13. Группа Текущие данные работника заполняются автоматически.
- 14. Заполняется группа Данные операции:
  - Вид отпуска подтягивается из справочника, в нашем случае это соответствующий вид отпуска Оплачиваемый послеродовой отпуск (код и название могут иметь иное значение).

Указываются данные:

- Начало отпуска.
- Окончание отпуска.
- Дней отпуска (заполняется автоматически).
- 15. Для сохранения нажать кнопку ОК.

4

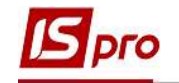

| × 2 2 0                  |              |                                    |          |
|--------------------------|--------------|------------------------------------|----------|
| милия И.О.: Костенко Ан  | астасия Ален | ссандровна                         |          |
| карточки: 4031           | -            | Табельный №: 4031 👻                |          |
| Общие сведения опер      | ации приказ  | ja                                 |          |
| скущие данные работн     | www.         |                                    |          |
| труктурная единица:      |              |                                    | 13       |
|                          | 01 Держ      | кавний коледж                      |          |
|                          | 0101 Ад      | міністрація                        |          |
|                          | 010101       |                                    |          |
| олжность:                | 52           | Аудитор                            |          |
| писочный состав:         | 1            | Постійний                          |          |
| атегория:                | 1            | Фахівці                            |          |
| )клад:                   | 3715.20      | 00                                 |          |
| ата поступления:         | 01/11/2      | 016                                |          |
| ата нач.отпускного перио | na:          |                                    |          |
| lannore onepaqua.        |              |                                    | <b>—</b> |
| ид отпуска:              | 32           | Оплачувана післяпологова відпустка | 14       |
| ачало отпуска:           | 20/10/2      | 020                                | -        |
| онец отпуска:            | 25/08/2      | 023                                |          |
| ней отпуска:             | 1040         |                                    |          |
| аголовок:                |              |                                    |          |
|                          | 1            | · ·                                |          |

16. Приказ сформирован и находится в статусе Проект.

17. На закладке Операции отображается сформированная операция Предоставление социального отпуска по уходу до 3-х лет

| _ 0                                                                                                    | ×    |
|----------------------------------------------------------------------------------------------------|------|
|                                                                                                    |      |
|                                                                                                    |      |
| Все • Журнал: Документы без журнала                                                                     | Ŧ    |
| Номер т Наименование т Дата т Статус т Фамилия Имя Отчество                                             | * ^  |
| Про відпустки (табличний друк) 20/10/2020 Проект Костенко Анастаоня Александрови<br>161                 | ia I |
|                                                                                                    |      |
| Вид: Приказы на послеродовой оплачиваеный отпуск Строк: 1                                               | Ŷ    |
| Вид: Приказы на послеродовой оплачиваеный отпуск Строк: 1<br>Состояние Универсальные документы Вложения | >    |
|                                                                                                    | Все  |

Чтобы приказ выполнил свою функцию, необходимо его провести. Для этого необходимо:

18. В реестре приказов курсор установить на проект созданного приказа.

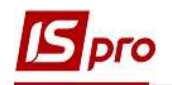

19. Для дальнейшей работы по пункту меню Реестр / Утвердить или комбинации клавиш Alt+F5 проводится утверждение приказа.

| 5   | S-pro 7.11.038.999 - [Реестр приказов] |           | _ q                                                                             | 1 💌  |
|-----|----------------------------------------|-----------|---------------------------------------------------------------------------------|------|
| Pee | стр Правка Вид Отчеты Серви            | ис ?      |                                                                                 |      |
| *b  | Создать приказ                         | Ins       | 20                                                                              |      |
|     | Создать операцию                       | Shift+Ins |                                                                                 |      |
|     | Создать групповую операцию             |           | <ul> <li>журнал: Документы без журнала</li> </ul>                               |      |
|     | Создать табличный приказ               |           | Номер 🔻 Наименование 👻 Дата 👻 Статус 👻 Фамилия Имя Отчество                     | ^    |
|     | Создать операции перемещения ра        | ботников  | 7 Про відпустки (табличний друк) 20/10/2020 Проект Костенко Анастасия Алексо    | андр |
| Ð   | Копировать                             | F5        | 10                                                                              |      |
| 'n  | Изменить                               | F4        |                                                                                 |      |
| ⊞   | Просмотр                               | Alt+F3    |                                                                                 |      |
| ×   | Удалить                                | F8        |                                                                                 |      |
|     | Утвердить                              | Alt+F5    |                                                                                 |      |
| -   | Отменить                               | Ctrl+F5   | Вид: Приказы на послеродовой оплачиваемый отпуск Строк: 1                       | ×    |
|     | Провести                               | Alt+P     |                                                                                 | -    |
|     | Отозвать                               | Alt+R     | Операции Состояние Универсальные документы Вложения                             |      |
|     | Изменить реквизиты приказа             | Alt+D     | N9п/п ▼ Операция ▼ Дата ▼ Фамилия Иня Отчество ▼ № ка ▼ Таб                     | .N ^ |
|     | Создать операцию изменения             | Alt+H     | 1 Надання соціальної відпустки дл 20/10/2020 Костенко Анастасия Александро 4031 |      |
|     | Создать операцию отмены                | Alt+G     |                                                                                 |      |
|     | Переместить в журнал                   | Alt+M     |                                                                                 |      |
| ð   | Обновить                               | Ctrl+F2   | Вид: Список операций приказа Строк: 1                                           | ~    |
|     | Оповещения                             | Alt+O     | <                                                                               | >    |
|     | Контроль исполнения приказа            | Alt+S     | 🔓 Адміністратор                                                                 | RU   |

20. На подтверждение в информационном окне нажать кнопку ОК.

| [5] IS-pro 7.11.038.999 - [Реестр приказов] |             |                                      |                                                                                               | _ 🛛 🔀                                 |
|---------------------------------------------|-------------|--------------------------------------|-----------------------------------------------------------------------------------------------|---------------------------------------|
| Реестр Правка Вид Отчеты Сервис ?           |             |                                      |                                                                                               |                                       |
| ზ 🗗 ზ 🖩 ზ ຽ 🖶 🌒 👂 🖬 🚯 ▼ 🖸                   | ⊠ 0         |                                      |                                                                                               |                                       |
| Период: Октябрь'20 🔻 4 🕨 Статус: Е          | ce          | 👻 Журнал: Докуме                     | енты без журнала                                                                              | · · · · · · · · · · · · · · · · · · · |
| Виды приказов                               | Номер       | <ul> <li>Наименование</li> </ul>     | ▼ Дата ▼ Статус                                                                               | Фамилия Имя Отчество                  |
| Bce                                         | 7           | Про відпустки (табличний д           | оук) 20/10/2020 Проект                                                                        | Костенко Анастасия Александров        |
| Общие                                       |             | 205                                  | Внимание                                                                                      |                                       |
| Персональные                                |             | 20                                   |                                                                                               |                                       |
| В Назначение, перемещение                   |             |                                      | <u> </u>                                                                                      |                                       |
| Назначение надбавки                         |             |                                      | Утвердить приказ N                                                                            | 7 от 20/10/20?                        |
| Премирование                                |             |                                      |                                                                                               |                                       |
| ⊿ Отпуск                                    |             |                                      |                                                                                               |                                       |
| Ежегодный                                   | Вид: Приказ | вы на послеродовой оплачива          |                                                                                               | v                                     |
| Учебный                                     | <           |                                      | OK                                                                                            | Отмена                                |
| Социальный отпуск по уходу до 3-х лет       |             |                                      |                                                                                               |                                       |
| Послеродовой неоплачиваемый                 | Операци     | и Состояние Универсалы               | ные документы Вложения                                                                        |                                       |
| Без сохранения содержания                   | NO- (-      | - 0                                  |                                                                                               |                                       |
| Отзыв из отпуска                            | Nºn/n       | 1 Hananura coulantural planterration | <ul> <li>дата</li> <li>Фанилия имя От</li> <li>20/10/2020</li> <li>Костонко Анаста</li> </ul> | RECTBO Nº Kd • 140.Nº A               |
| Перенос отпуска                             |             | т падання соцальної відпустки д      | 11 20/10/2020 NOCIERKO ARACIA                                                                 | NUM ANERCANDOLL HUDI H                |
| Отпуск в связи с беременностью и родами     |             |                                      |                                                                                               |                                       |
| Командирование                              |             |                                      |                                                                                               |                                       |
| Поощрение                                   |             |                                      |                                                                                               |                                       |
| Взыскание                                   | Вид: Списо  | ок операций приказа Строк: 1         |                                                                                               | ~                                     |
| Присвоение научного звания, степени         | <           |                                      |                                                                                               | >                                     |
| 🛍 (6) (6) Типова конфігурація               |             |                                      | Адміністратор                                                                                 | ⊠ RU                                  |

21. В окне Присвоение номера приказа происходит выбор значения номера и даты приказа и для сохранения нажать кнопку ОК.

**Внимание!** В зависимости от настройки статус приказа может изменяться с **Проекта** сразу на **Проведен** по пункту меню **Реестр** / **Провести**.

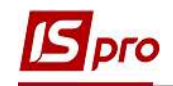

| еестр Правка Вид Отчеты Сервис ?        |              |                         |               |              |                  |                  |                |     |
|-----------------------------------------|--------------|-------------------------|---------------|--------------|------------------|------------------|----------------|-----|
| ා ර ` ක 🖄 🌢 🖶 📲 🖉 🏛 🚳 🔻 🖸               | ⊠ 0          |                         |               |              |                  |                  |                |     |
| ериод: Октябрь'20 💌 🌾 Статус: В         | ce           | 👻 Журнал:               | Документы бе  | з журнала    |                  |                  |                |     |
| Виды приказов                           | Номер        | ▼ Наименование          |               | Дата 👻       | Статус           | • Фамилия Имя От | чество         |     |
| Bce                                     | 7            | Про відпустки (таб      | личний друк)  | 20/10/2020   | Проект           | Костенко Анаста  | асия Александр | ров |
| Общие                                   |              | 1                       | Присвое       | HUE HOMEDS I | DUKA3V           | × I              |                |     |
| Персональные                            |              |                         |               | nie nemepo i | designed 1       | ~                |                |     |
| Поступление                             |              |                         | Номер:        | 7            |                  |                  |                |     |
| Назначение, перемещение                 |              |                         | Дата:         | 20/10/20     | 120              | 172              |                |     |
| Назначение надбавки                     |              |                         |               | 20/20/20     |                  |                  |                |     |
| Премирование                            |              |                         |               | OK           | -                |                  |                |     |
| <b>⊿</b> Отпуск                         |              |                         |               | UK           | Отмена           |                  |                |     |
| Ежегодный                               | Вид: Приказь | и на послеродовой опл   | ачиваемын отт | уск стр      | OK: 1            |                  |                |     |
| Сончальный отлиск по иходи до 3-и лат   | <            |                         |               |              |                  |                  |                | >   |
| Постерововой неопланиваемый             | Onenaum      | Состояние Ун            |               | VMPHTH       | Вложения         |                  |                |     |
| Без сохранения содержания               |              |                         | версальные до | .,nemer      | brieffer and     |                  |                | _   |
| Отзыв из отпуска                        | N⁰n/n        | • Операция              | - Да          | ата 🔻 Фа     | амилия Имя Отче  | тво т№ка         | ▼ Ta6.Nº       | ^   |
| Перенос отпуска                         |              | 1 Надання соціальної ві | дпустки дл 20 | /10/2020 Kd  | остенко Анастаси | я Александро 40  | 31 4           | 4   |
| Выход из отпуска по уходу за ребенком   |              |                         |               |              |                  |                  | ION ST I       |     |
| Отпуск в связи с беременностью и родами |              |                         |               |              |                  |                  |                |     |
| Командирование                          |              |                         |               |              |                  |                  |                |     |
| Поощрение                               |              |                         |               |              |                  |                  |                |     |
|                                         | Вид: Списон  | к операций приказа      | Строк: 1      |              |                  |                  |                | *   |
| Взыскание                               |              |                         |               |              |                  |                  |                |     |

- 22. В реестре приказов приказ изменил статус на Утверждён.
- 23. Далее выполняется проведение приказа по пункту меню Реестр / Провести или комбинации клавиш Alt + P.
- 24. На подтверждение нажать кнопку ОК.

| 🖪 IS-pro 7.11.038.999 - [Реестр приказов]                                                                                                    |                                               |                                                                                                    | _ 🛛 💌          |
|----------------------------------------------------------------------------------------------------|-----------------------------------------------|----------------------------------------------------------------------------------------------------|----------------|
| Реестр Правка Вид Отчеты Сервис ?                                                                                                    |                                               |                                                                                                    |                |
| ኄር`ኈመጜዕ曼ጫ ዖመል፣[                                                                                                    |                                               |                                                                                                    |                |
| Период: Октябрь'20 💌 🔶 Статус:                                                                                                    | Все 👻 Журнал: Д                               | жументы без журнала                                                                                                    | -              |
| Виды приказов                                                                                                    | Номер * Наименование                          | * Дата * Статус * Фамилия Имя Отчеств                                                                                    | A 08           |
| осе<br>Общие<br>Персональные<br>Поступление<br>Назначение, перемещение<br>Назначение, перемещение<br>Назначение перемещение<br>Назначение<br>Назначение перемещение<br>Назначение перемещение<br>Назначение<br>Назначение<br>Назначение перемещение<br>Назначение<br>Назначение<br>Премирование<br>Ежегодный | 22                                            | Внимание                                                                                                    | viekcanµµos    |
| Социальный отпуск по уходу до 3-х лет                                                                                                    |                                               | ОК Отмена                                                                                                    | >              |
| Послеродовой неоплачиваемый                                                                                                    | Операции Состояние Универ                     | сальные документы Вложения                                                                                               |                |
| отзыв из отпуска<br>Перенос отпуска<br>Внуро из отпуска                                                                                                    | №п/п • Операция П 1 Надання соціальної відпус | <ul> <li>▼ Дата ▼ Фанилия Иня Отчество ▼ № ка ▼</li> <li>тки дл 20/10/2020 Костенко Анастасия Александро 4031</li> </ul> | ″ Ta6.№ ^<br>4 |
| Отпуск в связи с беременностью и родами                                                                                                    |                                               |                                                                                                    |                |
| Командирование                                                                                                    |                                               |                                                                                                    |                |
| Поощрение                                                                                                    | Рип Список опораний ранкала                   | our 1                                                                                                    |                |
| Взыскание<br>Присвоение научного звания, степени                                                                                                    | список операции приказа Стр                   | DR: 1                                                                                                    | >              |
| 🛍 (6) (6) Типова конфігурація                                                                                                    |                                               | Адміністратор                                                                                                    | RU             |

25. В реестре приказов статус приказа изменился на Проведен.

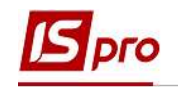

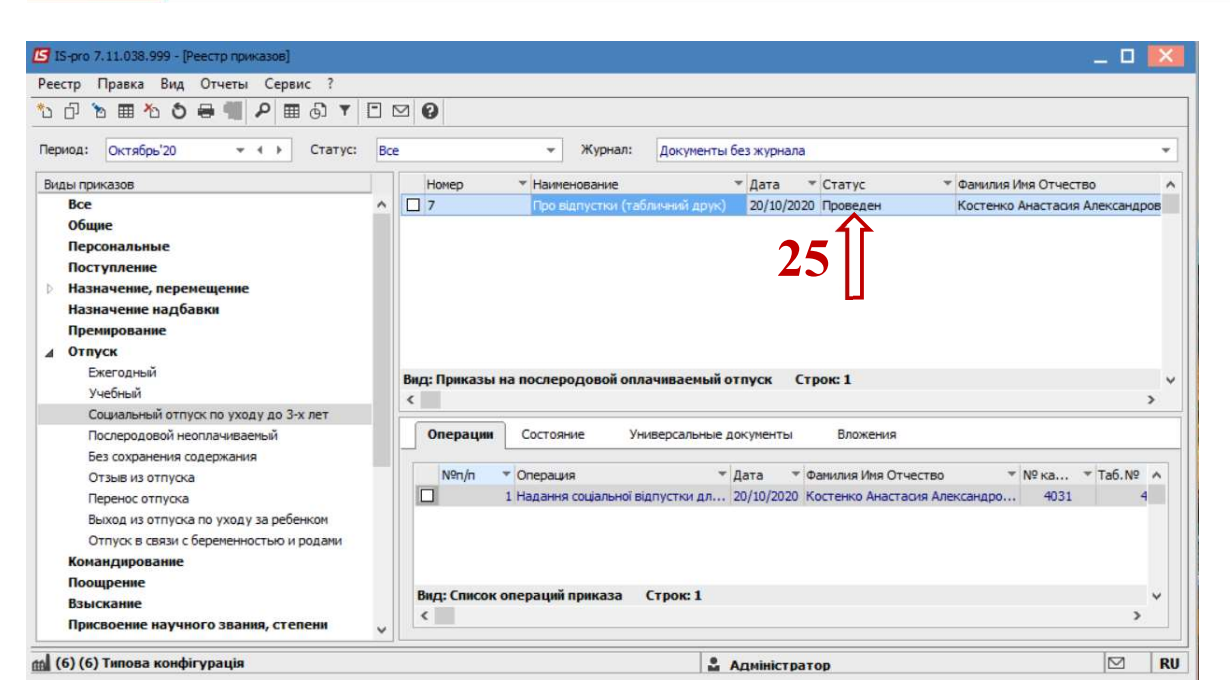

Соответственно, после проведения приказа, в действующем Штатном расписании автоматически произошли изменения.

**26.** На закладке **Работники** соответствующая строка изменила цвет на жирный синий, отражение того, что работник находится в отпуске по уходу за ребенком до 3-х лет. Соответственно возникает возможность принять на данный период на должность другого сотрудника (см. отдельную пользовательскую заметку).

27. По клавише Enter открыв окно Назначение работника наблюдаем изменения в поле Способ назначения, где значение изменилось на Работник в декретном отпуске с указанием периода начала и окончания декретного отпуска.

| Штатные позиции | Вакансии Работники Вне с         | итата Кандидаты             | Назначение работника       |            | _ 8                              | ×   |
|-----------------|----------------------------------|-----------------------------|----------------------------|------------|----------------------------------|-----|
| № карточки      | ФИО работника                    | Должность/Профессия         | Работник                   | 4031       | Костенко Анастасия Александровна |     |
| 3172            | Костенко Катерина Константинів.  | Помічник керівника підприє  | Способ назначения          | 4          | Работник в декретном отпуске     | · 1 |
| 3935            | Галицкий Гнат Гаврилович         | Директор (ректор, началы    | Декретный отпуск           |            |                                  |     |
| 2666            | Романенко Роман Олегович         | Менеджер (управитель) з г   | Замещаемый работник        |            | 1                                | 9   |
| 4040            | Костюк Платон Олексійович        | Головний фахівець з прогр   |                            | 20/10/2020 |                                  | - 9 |
| 3824            | Березнева Богдана Вікторівна     | Інспектор з соціальної допо | A la havana                | 20/10/2020 |                                  | 9   |
| 3337            | Голосіївський Гаврило Степанович | Головний консультант        | Дата конца                 | 25/08/2023 |                                  |     |
| 3864            | Лобановський Кирило Кирилович    | Головний фахівець з прогр   | Штатная позиция            |            |                                  |     |
| 3845            | Тарасенко Вікторія Миколаївна    | Експерт з умов праці        | Подразделение              | 010101     | Фінансова служба                 | 7   |
| 4031            | Костенко Анастасия Алексан.      | . Аудитор                   | Должность                  | 52         | Аудитор                          |     |
| 3812            | Котвицька Катерина Кіндратівна   | Спеціаліст 2 категорії      | Группа персонала           | 2          | Φaxisui                          | - 1 |
| 4030            | Травнева Ірина Іванівна          | Бухгалтер без категорії     | Кеалификационная категория | 2          | Sea katerooii                    | - 9 |
| 14              | Черняхівська Світлана Степанівна | Бухгалтер без категорії     |                            |            |                                  | - 9 |
| 15              | Котвицька Вікторія Володимирівна | Бухгалтер без категорії     | Трафик работы              | 1          | но-годиннии росочии тиждень      | 9   |
| 3969            | Полонезький Павло Петрович       | Бухгалтер I категорії       | Система оплаты             | 10         | Оклад                            | 9   |
| 3311            | Степанченко Вікторія Олександрі. | Головний консультант        | Оклад                      | 3'715.20   |                                  |     |
| 4045            | Зарічна Світлана Степанівна      | Начальник відділу           | Количество ставок          |            |                                  |     |
| 3823            | Берестейська Галина Григорівна   | Головний консультант        | Фонд опраты труда          |            |                                  | 6   |